## **GUIDA AL SISTEMA ECM TRENTO: PROFESSIONISTA INTERNO**

## PRE-ISCRIZIONE ON-LINE AD EVENTO FORMATIVO

1. Aprire l'Home-page del portale <u>www.ecmtrento.it</u> e premere sul tasto ACCEDI in alto a destra.

| Sentra 4 Grande entrial ECK Provinsk Astrona 6 Texto Provinsk Astrona 6 Texto Provinsk Astrona 6 | 🙃 🙆<br>Accedi |
|----------------------------------------------------------------------------------------------------|---------------|
| FORMATORE REFERENTE ECH - PAT<br>Per information/consulenze relative al processo formativo e questioni rigurdanti TECH è possibile contattare la dett.ssa Eleonora Angeli, 0461 - 494003 - eleonora angel @provincia.tn.R                                                                                                    | $\uparrow$    |
|                                                                                                    | 0             |
|                                                                                                    |               |

2. Inserire le credenziali e cliccare su ACCEDI.

|      |       |   |        | 10  |
|------|-------|---|--------|-----|
| Ot   | ente: |   |        | -18 |
| Pass | word: |   | Accedi | -18 |
|      |       |   | ~      | -18 |
|      |       | - | ፋ ጉ    | -18 |
|      |       |   |        | 18  |
|      |       |   |        | 18  |

3. Nel menu in alto cliccare su OFF. FORMATIVA e poi su ACCREDITATI/NON ACCREDITATI, a seconda della tipologia del corso che si sta cercando.

|    | ecmt<br>Sistema<br>Provinci | rento.it<br>di formazione continua<br>Autonoma di Trento | a ECM              |                  | TEST   |                     |               |            |                    |                      |                    |
|----|-----------------------------|----------------------------------------------------------|--------------------|------------------|--------|---------------------|---------------|------------|--------------------|----------------------|--------------------|
| An | agrafica                    | Off. Formativa For                                       | rmizione Sicurezza | Riep. Iscrizioni | Agenda | Materiale Didattico | Aula Virtuale | Gradimento | Val. Apprendimento | Curriculum Formativo | Gestione Incarichi |
|    |                             | Accreditati                                              |                    |                  |        |                     |               |            |                    |                      |                    |
|    |                             | Non Accreditati                                          |                    |                  |        |                     |               |            |                    | Home                 |                    |
|    |                             |                                                          |                    |                  |        |                     |               |            |                    |                      |                    |

4. Il sistema propone i corsi per quali sono aperte le iscrizioni on-line, cliccare sull'icona con la matita sulla riga del corso per il quale si desidera procedere all'iscrizione.

| Locandin | a/Programma 🛛 🍼 Gestione Iscrizione 🛛 👼 Iscrizione Chiusa 🛛 🖪 Iscritto |                                                                       |              |          |          |      |          |
|----------|------------------------------------------------------------------------|-----------------------------------------------------------------------|--------------|----------|----------|------|----------|
| CODICE   | ORGANIZZATORE                                                          | CORSO                                                                 | METODOLOGIA  | INIZIO   | FINE     | CRED | $\frown$ |
| 10431    | AZIENDA PROVINCIALE PER I SERVIZI SANITARI                             | I VENERDÌ DELLA MEDICINA NUCLEARE 2020.<br>LE PATOLOGIE TRASMISSIBILI | Residenziali | 11-02-21 | 11-02-21 | 2.0  | a ( 🍕    |
| 10437    | AZIENDA PROVINCIALE PER I SERVIZI SANITARI                             | PROVA INSERIMENTO FAD                                                 | Fad          | 01-06-21 | 01-06-21 | 21.0 | a 🕴 🥑 👘  |
|          |                                                                        |                                                                       |              |          |          |      |          |

5. Si apre una schermata di riepilogo con i dati del coso. Per procedere cliccare sull'icona con la matita in basso a destra.

| ettaglio                                                         |                                               |                              |                             |
|------------------------------------------------------------------|-----------------------------------------------|------------------------------|-----------------------------|
| Dati del Corso<br>Per eventuali informazioni sul                 | corso si prega di contattare                  | e il Provider organizzatore. | 👌 <u>Stampa dati</u>        |
| Titolo: I VENERDÌ DELLA ME<br>LE PATOLOGIE TRAS                  | DICINA NUCLEARE 2020<br>MISSIBILI             | ).                           |                             |
| Codice: 10431                                                    | Numero edizioni: 1                            | Anno: 2021                   | Ore: 2                      |
| Organizzatore: AZIENDA PROVI                                     | NCIALE PER I SERVIZI SANITA                   | RI                           |                             |
| Crediti formativi: 2                                             |                                               | Numero di partecipanti per e | edizione: 50                |
| Ambito/Obiettivo formativo di int<br>FARMACO EPIDEMIOLOGIA, FARM | eresse nazionale:<br>/ACOECONOMIA, FARMACOVIG | SILANZA                      |                             |
| Area dossier: OBIETTIVI FORMA                                    | TIVI TECNICO-PROFESSIONAL                     | I                            |                             |
| Professioni ECM coinvolte: TUTT                                  | E LE PROFESSIONI                              |                              |                             |
| Professioni non ECM coinvolte:                                   |                                               |                              |                             |
| Tipo Corso: Evento Formativo                                     |                                               |                              | D Programma                 |
| Note:                                                            |                                               |                              |                             |
| 🔶 Edizione N 4                                                   | Data limite iscrizione on-                    | 11-02-2021                   | Da Svolgere                 |
| Data inizio: 11-02-2021                                          | Data fine: 11-02-2021                         |                              |                             |
| Luogo di AUDITORIUM OS<br>svolgimento: TRENTO (TN)               | PEDALE SANTA CHIARA                           | 🖹 🏲 🚳                        | Iscriviti all edizione n. 4 |

6. Si apre una maschera con il riepilogo dei profili attivi associati all'account personale: cliccare su ISCRIVITI della riga corrispondente al profilo con il quale si intende registrarsi all'evento.

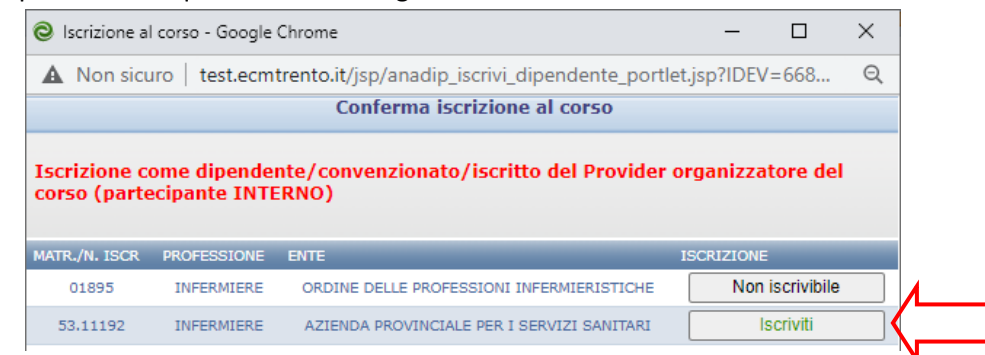

7. Confermare la richiesta nel messaggio che compare successivamente.

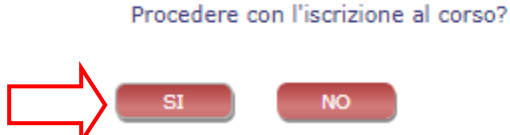

8. Confermare di aver acquisito l'autorizzazione alla partecipazione all'evento da parte del proprio diretto responsabile; la modalità di acquisizione dell'autorizzazione è a cura della singola struttura.

Si ricorda che effettuare l'iscrizione a un evento, senza aver acquisito preventivamente l'autorizzazione da parte del proprio responsabile è perseguibile sul piano disciplinare

| II/La sottoscritte                                                                                                    |
|----------------------------------------------------------------------------------------------------|
| DICHIARA                                                                                                    |
| di essere stato autorizzato dal proprio Coordinatore e/o Direttore di struttura<br>a partecipare al corso "I VENERDÌ DELLA MEDICINA NUCLEARE 2020.<br>LE PATOLOGIE TRASMISSIBILI<br>" codice 10431 edizione nº 4.                                                                                                    |
| Nelle ipotesi di falsità in atti e dichiarazioni mendaci si applicano le sanzioni penali previste dall'art.76 del<br>D.P.R nº 445 28.12.2000.<br>Informativa ai sensi dell'art. 13 della legge 196/2003 i dati sopra riportati sono prescritti dalle disposizioni<br>vigenti ai fini del procedimento per il quale sono richiesti e verranno utilizzati esclusivamente per tale scopo. |
| SI NO                                                                                                    |

9. Il sistema rilascia una ricevuta della pre-iscrizione.

## CANCELLAZIONE ISCRIZIONE ON-LINE AD EVENTO FORMATIVO

1. Per cancellare un iscrizione effettuata, ripercorrendo i punti da 3 a 5, nella maschera riassuntiva del corso premere sull'icona del cestino in basso a destra.

| Dati del Corso<br>Per eventuali informazioni sul corso si prega di contattare il F                          | Provid | er or  | ganiz   | zato  | ·e.                    | 8        | <u>Stampa dati</u>                    |
|----------------------------------------------------------------------------------------------------|--------|--------|---------|-------|------------------------|----------|---------------------------------------|
| Titolo: I VENERDÌ DELLA MEDICINA NUCLEARE 2020.<br>LE PATOLOGIE TRASMISSIBILI                               |        |        |         |       |                        |          |                                       |
| Codice: 10431 Numero edizioni: 1                                                                            |        | Ann    | o: 202  | 21    | Ore: 2                 |          |                                       |
| Organizzatore: AZIENDA PROVINCIALE PER I SERVIZI SANITARI                                                   |        |        |         |       |                        |          |                                       |
| Crediti formativi: 2 Nu                                                                                     | umero  | di par | rtecipa | nti p | er edizione: 50        |          |                                       |
| Ambito/Obiettivo formativo di interesse nazionale:<br>FARMACO EPIDEMIOLOGIA, FARMACOECONOMIA, FARMACOVIGILA | NZA    |        |         |       |                        |          |                                       |
| Area dossier: OBIETTIVI FORMATIVI TECNICO-PROFESSIONALI                                                     |        |        |         |       |                        |          |                                       |
| Professioni ECM coinvolte: TUTTE LE PROFESSIONI                                                             |        |        |         |       |                        |          |                                       |
| Professioni non ECM coinvolte:                                                                              |        |        |         |       |                        |          |                                       |
| Tipo Corso: Evento Formativo                                                                                |        |        |         |       |                        | Progr    | amma                                  |
| Note:                                                                                                    |        |        |         |       |                        |          |                                       |
| Edizione N4 Data limite iscrizione on-                                                                      | 11-    | 02-2   | 2021    |       |                        |          | Da Svolgere                           |
| Data inizio: 11-02-2021 Data fine: 11-02-2021                                                               |        | _      |         | _     | To an and a literature |          |                                       |
| Luogo di AUDITORIUM OSPEDALE SANTA CHIARA<br>svolgimento: TRENTO (TN)                                       | P      | P      |         | ٦     | Iscriviti all'edizi    | one n. 4 | · · · · · · · · · · · · · · · · · · · |

2. Premere Ok per confermare l'eliminazione.

| test.ecmtrento.it dice          |     |    |         |
|---------------------------------|-----|----|---------|
| Confermi eliminazione iscrizion | ne? |    |         |
|                                 |     | ОК | Annulla |

## **VERIFICA PRE-ISCRIZIONI EFFETTUATE**

1. Nel menu in alto cliccare su RIEP. ISCRIZIONI e poi su RICERCA.

|         | ecmtrento.it<br>Sistema di formazione con<br>Provincia Autonoma di Tre | ntinua ECM<br>Into   |                            | TEST    |                          |                   |            |                    |                      |                    | MAR         | IANGELA SOVERINI | 6                                     |                                          | Ċ              |
|---------|------------------------------------------------------------------------|----------------------|----------------------------|---------|--------------------------|-------------------|------------|--------------------|----------------------|--------------------|-------------|------------------|---------------------------------------|------------------------------------------|----------------|
| @ Ar    | agrafica Off. Formativa                                                | Formazione Sicurezza | Riep. Iscrizioni           | Agenda  | Materiale Didattico      | Aula Virtuale     | Gradimento | Val. Apprendimento | Curriculum Formativo | Gestione Incarichi | Monitoraggi | Fuori Sede       |                                       |                                          |                |
| Riepilo |                                                                        |                      | $\smile$                   |         |                          |                   |            |                    |                      |                    |             |                  |                                       |                                          |                |
| Codice  | Carca                                                                  | Carca                | Tipo<br>Turi<br>Ann<br>202 | o Corso | Eventi che inizi<br>dal: | ano<br>M =<br>M = |            |                    |                      |                    |             |                  | DA = da appr<br>C = conferm<br>Formaz | ovare<br>nato da U<br>ione<br>sante in a | fficio<br>Iula |
| Titolo: |                                                                        |                      |                            |         | Stato Iscrizione         | ~                 |            |                    |                      |                    |             |                  | Confer<br>Iscrizie                    | mato in<br>one Inte                      | aula<br>erna   |
|         |                                                                        |                      |                            |         |                          |                   |            |                    |                      |                    |             |                  | RICERCA                               | STA                                      | /IPA           |

2. Il sistema riepiloga i corsi per i quali è stata richiesta la pre-iscrizione on-line.

|                              | ecmtrento.it<br>Sistema di formazione continua ECM<br>Provincia Autonoma di Trento | TEST                                                                     |                                               | MARIANGELA SOVERINI                         | 💿 🕒 💿                                                                                                    |
|------------------------------|------------------------------------------------------------------------------------|--------------------------------------------------------------------------|-----------------------------------------------|---------------------------------------------|----------------------------------------------------------------------------------------------------|
| An                           | agrafica Off. Formativa Formazione Sicurezza Riep.                                 | Iscrizioni Agenda Materiale Didattico Aula Virtuale                      | mento Val. Apprendimento Curriculum Formativo | o Gestione Incarichi Monitoraggi Fuori Sede |                                                                                                    |
| Riepilo                      |                                                                                    |                                                                          |                                               |                                             |                                                                                                    |
| Codice<br>Codice:<br>Titolo: | Cerca                                                                              | Tipo Corso<br>LUTTI V<br>Anno Corso<br>2023 al: dl i<br>Stato Isorizione |                                               |                                             | DA = de approvare<br>c = conformate da Ulticio<br>Pormazione de<br>Confermato in aula<br>Locrizione Interna<br>NOCRON STANDA |
|                              |                                                                                    |                                                                          | DTALE PRATICHE: 1                             |                                             |                                                                                                    |
| CODICE                       | ORGANIZZATORE                                                                      | CORSO                                                                    | MET FORM DA NORMA CRED DURATA                 | INIZIO CORSO ED. DATA INS. TIPO INS. EF.    | REFERENTE                                                                                                    |
| 10431                        | AZIENDA PROVINCIALE PER I SERVIZI SANITARI                                         | I VENERDÌ DELLA MEDICINA NUCLEARE 2020.<br>LE PATOLOGIE TRASMISSIBILI    | R NO 2.0 2:00                                 | 11-02-2021 4 10-02-2021                     | DA 👌 🖸                                                                                                    |